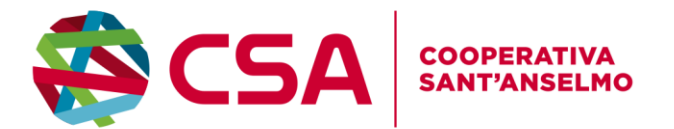

## Iscrizioni online ai servizi SCOLASTICI per il nuovo anno scolastico 2025/2026

L'iscrizione al servizio di refezione per l'anno scolastico 2025/2026 **PER TUTTI I BAMBINI CHE INTENDONO USUFRUIRE DELLA MENSA** potrà essere effettuata **dal 25/06/2025 al 31/08/2025** in autonomia online o richiedendo il supporto all'indirizzo e-mail: <u>ristorazione@csa-coop.it</u>

# Nuovi iscritti

L'accesso al portale dovrà essere effettuato accedendo al link <u>https://www3.itcloudweb.com/sarmedeportalegen</u> oppure tramite l'applicazione ComunicApp.

## Iscrizione con SPID tramite Portale Genitori

 I nuovi iscritti dovranno premere il tasto Iscriviti con SPID e scegliere dal menu a tendina il proprio Identity Provider (es Aruba, InfoCert ecc) e inserire le credenziali SPID del genitore che verrà associato all'alunno.

## Iscriviti con SPID

- Successivamente, inserire il Codice Fiscale dell'alunno e premere sul tasto '*Sono un nuovo iscritto*'. Inserire tutti i dati richiesti dal form, salvare l'iscrizione e, infine, scaricare la documentazione utile generata al termine.
- Per un'eventuale modifica dell'iscrizione già salvata ed inoltrata all'ufficio, premere sempre il tasto lscriviti con SPID al link indicato sopra e seguire il percorso descritto nel punto precedente.

## Iscrizione con SPID tramite APP ComunicApp

- I nuovi iscritti dovranno inserire il proprio comune all'interno della maschera di ricerca dell'applicazione.
- Una volta cercato, premere il tasto Iscriviti con SPID
- Successivamente, inserire il Codice Fiscale dell'alunno e premere sul tasto '*Sono un nuovo iscritto*'. Inserire tutti i dati richiesti dal form, salvare l'iscrizione e, infine, scaricare la documentazione utile generata al termine.
- Per un'eventuale modifica dell'iscrizione già salvata ed inoltrata all'ufficio, cercare nuovamente il proprio comune, premere il tasto **Iscriviti con SPID** e seguire il percorso descritto nel punto precedente.

#### Cooperativa Sant'Anselmo Società Cooperativa Sociale Onlus

## Sede legale

Via Gelso, 8 - 46100 MANTOVA Tel 0376 285611 santanselmo@csa-coop.it Filiale Via R. Serenelli, 2- 37132 VERONA Tel 045 583334 - Fax 045 8757177 csavr@csa-coop.it

PEC: coopsantanselmo@pec.confcooperative.it Cod.Fisc./P.Iva 02129160202 WWW.CSA-COOP.IT

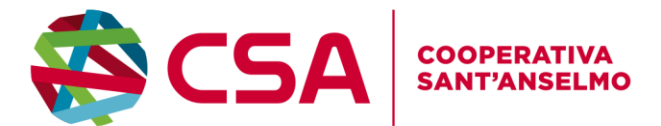

Iscrizione con Codice Fiscale dell'alunno tramite Portale Genitori

| Se sei un nuovo iscritto ed è il primo acceso, inserire solamente il Codice Fiscale Alunno e premere il tasto 'Sono un nuovo iscritto'.                                                                      |                                       |  |  |  |
|----------------------------------------------------------------------------------------------------|---------------------------------------|--|--|--|
| i - Se sei un nuovo iscritto, hai già effettuato l'iscrizione e vuoi modificare i dati, inserire il Codice Fiscale, la<br>Password fornita durante l'iscrizione e premere il tasto 'Sono un nuovo iscritto'. |                                       |  |  |  |
|                                                                                                    |                                       |  |  |  |
| Iscrizioni Anno Scolastico                                                                                                    |                                       |  |  |  |
| Codice Fiscale Alunno                                                                                                    |                                       |  |  |  |
| Password                                                                                                    |                                       |  |  |  |
| Comune                                                                                                    |                                       |  |  |  |
|                                                                                                    | A A A A A A A A A A A A A A A A A A A |  |  |  |
| Attenzione!! L'accesso da questa sezione deve essere eseguito solamente dal nuovi iscritti.                                                                                                    |                                       |  |  |  |
| Sono un nuovo sucrito                                                                                                    |                                       |  |  |  |
|                                                                                                    |                                       |  |  |  |

- I nuovi iscritti dovranno premere il tasto **Nuova Iscrizione**. Successivamente inserire solamente il **Codice Fiscale Alunno** e premere il tasto verde *'Sono un nuovo iscritto'*. Inserire tutti i dati richiesti dal form, salvare l'iscrizione e, infine, scaricare la documentazione utile generata al termine.
- Per la modifica dell'iscrizione già salvata ed inoltrata all'ufficio, premere sempre il tasto **Nuova** Iscrizione al link indicato sopra, inserire il **Codice Fiscale Alunno**, la **Password** fornita durante l'iscrizione e premere il tasto verde '*Sono un nuovo iscritto*'. Eseguire il Cambio Password scegliendo una password personale che rispetti i requisiti richiesti, modificare i dati, salvare e scaricare la documentazione generata al termine dell'iscrizione.

## Iscrizione con Codice Fiscale dell'alunno tramite APP ComunicApp

- I nuovi iscritti dovranno inserire il proprio comune all'interno della maschera di ricerca dell'applicazione.
- Una volta cercato, premere il tasto **Nuova Iscrizione**. Successivamente inserire solamente il **Codice Fiscale Alunno** e premere il tasto verde *'Sono un nuovo iscritto'*. Inserire tutti i dati richiesti dal form, salvare l'iscrizione e, infine, scaricare la documentazione utile generata al termine.
- Per la modifica dell'iscrizione già salvata ed inoltrata all'ufficio, cercare nuovamente il proprio comune e premere il tasto Nuova Iscrizione. Inserire il Codice Fiscale Alunno, la Password fornita durante l'iscrizione e premere il tasto verde '*Sono un nuovo iscritto*'. Eseguire il Cambio Password scegliendo una password personale che rispetti i requisiti richiesti e seguire il percorso descritto nel punto precedente.

#### Cooperativa Sant'Anselmo Società Cooperativa Sociale Onlus

Sede legale

Via Gelso, 8 - 46100 MANTOVA Tel 0376 285611 santanselmo@csa-coop.it Filiale Via R. Serenelli, 2- 37132 VERONA Tel 045 583334 - Fax 045 8757177 csavr@csa-coop.it

PEC: coopsantanselmo@pec.confcooperative.it Cod.Fisc./P.Iva 02129160202 WWW.CSA-COOP.IT

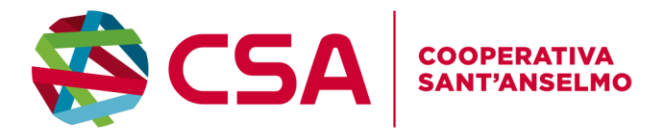

# Rinnovo d'iscrizione

## Rinnovo con SPID tramite Portale Genitori

Chi dovrà effettuare il rinnovo d'iscrizione dovrà collegarsi al Portale Genitori tramite il link <u>https://www3.itcloudweb.com/sarmedeportalegen</u> premere il tasto **Entra con SPID**, scegliere dal menù a tendina il proprio Identity Provider (es Aruba, InfoCert ecc) e inserire le credenziali SPID del genitore associato all'alunno.

## **Entra con SPID**

Successivamente, entrare nella sezione **Anagrafiche > Rinnova iscrizione** e proseguire con il rinnovo online.

Attenzione: in caso di iscrizione di più fratelli, iscrivere tutti gli utenti con lo stesso genitore/tutore.

## Rinnovo con SPID tramite APP ComunicApp

Chi dovrà effettuare il rinnovo d'iscrizione con credenziali standard tramite APP ComunicApp dovrà effettuare l'accesso all'app premendo il tasto **Entra con SPID**, scegliere dal menù a tendina il proprio Identity Provider (es Aruba, InfoCert ecc) e inserire le credenziali SPID del genitore associato all'alunno.

Successivamente selezionare la voce del menu **Iscrizioni > Rinnova Iscrizione** e proseguire con il rinnovo online.

Attenzione: in caso di iscrizione di più fratelli, iscrivere tutti gli utenti con lo stesso genitore/tutore.

## Rinnovo con credenziali standard (codice utente e password) tramite Portale Genitori

Chi dovrà effettuare il rinnovo d'iscrizione con credenziali tramite Portale Genitori dovrà collegarsi al Portale Genitori tramite il link <u>https://www3.itcloudweb.com/sarmedeportalegen</u>effettuare l'accesso con le credenziali in possesso ed entrare nella sezione **Anagrafiche > Rinnova iscrizione**.

Attenzione: in caso di iscrizione di più fratelli, iscrivere tutti gli utenti con lo stesso genitore/tutore.

## Rinnovo con credenziali standard (codice utente e password) tramite APP ComunicApp

Chi dovrà effettuare il rinnovo d'iscrizione con credenziali standard tramite APP ComunicApp dovrà effettuare l'accesso all'app con le credenziali in possesso e selezionare la voce del menu Iscrizioni > Rinnova Iscrizione e proseguire con il rinnovo online.

Attenzione: in caso di iscrizione di più fratelli, iscrivere tutti gli utenti con lo stesso genitore/tutore.

#### Cooperativa Sant'Anselmo Società Cooperativa Sociale Onlus

Sede legale Via Gelso, 8 - 46100 MANTOVA Tel 0376 285611 santanselmo@csa-coop.it Filiale Via R. Serenelli, 2- 37132 VERONA Tel 045 583334 - Fax 045 8757177 csavr@csa-coop.it

PEC: coopsantanselmo@pec.confcooperative.it Cod.Fisc./P.Iva 02129160202 WWW.CSA-COOP.IT

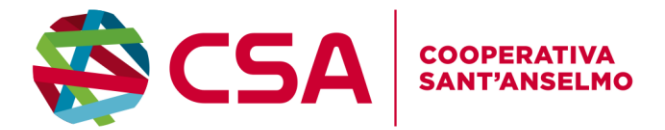

In seguito all'accesso al portale, verrà richiesto di inserire un indirizzo e-mail valido, sul quale riceverete un codice da utilizzare per procedere all'iscrizione.

| Per proseguire con l'iscrizione è nece<br>Inserire nel campo apposito l'indirizzo<br>accedere alle iscrizioni. | sario verificare l'email.<br>mail e premere il tasto 'Invia email' per ricevere il codice di sicurezza da inserire | per |
|----------------------------------------------------------------------------------------------------|----------------------------------------------------------------------------------------------------|-----|
|                                                                                                    | Verifica Email                                                                                                    |     |
| Email                                                                                                    |                                                                                                    |     |
| Comune                                                                                                    |                                                                                                    |     |
| Indietro                                                                                                    | Invia email                                                                                                    |     |
|                                                                                                    |                                                                                                    |     |

Codice sicurezza inviato correttamente. Inserire il codice e premere il tasto Conferma per procedere con l'iscrizione.

| Inserim          | nento Codice sicurezza                 | a |
|------------------|----------------------------------------|---|
| Codice sicurezza | Inserire qui codice ricevuto via email |   |
| Comune           | Demo Prova                             |   |
| Indietro         | Conferma                               |   |

#### Cooperativa Sant'Anselmo Società Cooperativa Sociale Onlus

Sede legale

Via Gelso, 8 - 46100 MANTOVA Tel 0376 285611 santanselmo@csa-coop.it

#### Fillale

Via R. Serenelli, 2- 37132 VERONA Tel 045 583334 - Fax 045 8757177 csavr@csa-coop.it

PEC: coopsantanselmo@pec.confcooperative.it Iscritta nel Registro Cod Eico / P. Iva 02120160202 Cod.Fisc./P.Iva 02129160202 WWW.CSA-COOP.IT

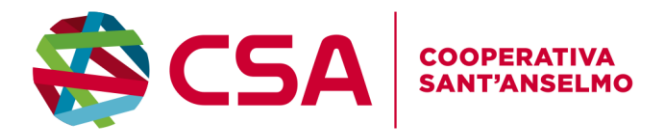

# Compilazione domanda

A questo punto sarà necessario compilare tutti i dati richiesti.

Inoltre, ci sarà la possibilità di salvare in bozza l'iscrizione online, premendo il tasto "Salva Bozza". In questo modo sarà possibile salvare i dati inseriti fino a quel momento per poter accedere di nuovo e inviare la domanda in un secondo momento.

Per poter salvare in bozza l'iscrizione è necessario aver compilato i dati dell'utente e del genitore e aver accettato l'autorizzazione al trattamento dei dati personali.

N.B. Per inviare l'iscrizione al gestore del servizio è necessario aver portato a termine la domanda online fino all'ultimo step. Il salvataggio in bozza dell'iscrizione, infatti, non è sufficiente per considerare valida l'iscrizione.

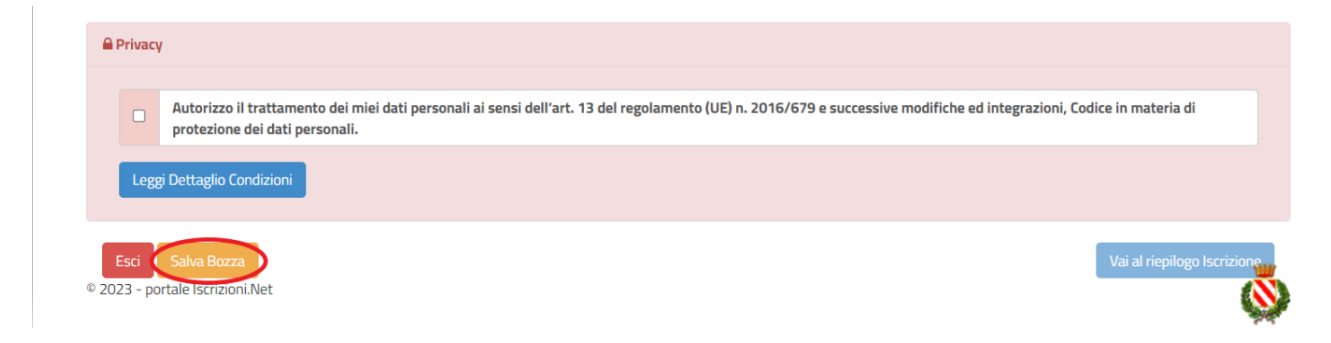

## Salvataggio in bozza dell'iscrizione per gli utenti con SPID

Gli utenti che accedono al portale con SPID, al momento del salvataggio in bozza potranno accedere di nuovo all'iscrizione utilizzando sempre le stesse credenziali.

## Salvataggio in bozza dell'iscrizione per gli utenti con Credenziali (Codice Fiscale e password)

Per gli utenti che accedono al portale con Codice Fiscale, al momento del salvataggio in bozza verrà inviata in automatico un'e-mail all'indirizzo censito, contenente una password temporanea per poter accedere di nuovo all'iscrizione successivamente.

#### Cooperativa Sant'Anselmo Società Cooperativa Sociale Onlus

Sede legale Via Gelso, 8 - 46100 MANTOVA Tel 0376 285611 santanselmo@csa-coop.it Filiale Via R. Serenelli, 2- 37132 VERONA Tel 045 583334 - Fax 045 8757177 csavr@csa-coop.it

PEC: coopsantanselmo@pec.confcooperative.it Cod.Fisc./P.Iva 02129160202 WWW.CSA-COOP.IT

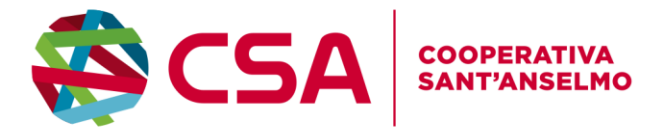

## Riepilogo Dati

Una volta compilati tutti i campi previsti, si dovrà premere il tasto "Vai al riepilogo iscrizione".

| <b>₽</b> P | rivacy         |                                                                                                    |
|------------|----------------|----------------------------------------------------------------------------------------------------|
|            |                | Autorizzo il trattamento dei miei dati personali ai sensi dell'art. 13 del regolamento (UE) n. 2016/679 e successive modifiche ed integrazioni, Codice in materia di protezione dei dati personali. |
|            | Legg           | ji Dettaglio Condizioni                                                                                                    |
| © 202      | sci<br>3 - por | Salva Bozza<br>Intale Iscrizioni.Net                                                                                                    |

In questo modo si avrà la possibilità di verificare i dati inseriti. Per modificare eventuali dati sbagliati sarà necessario premere il tasto "Modifica iscrizione".

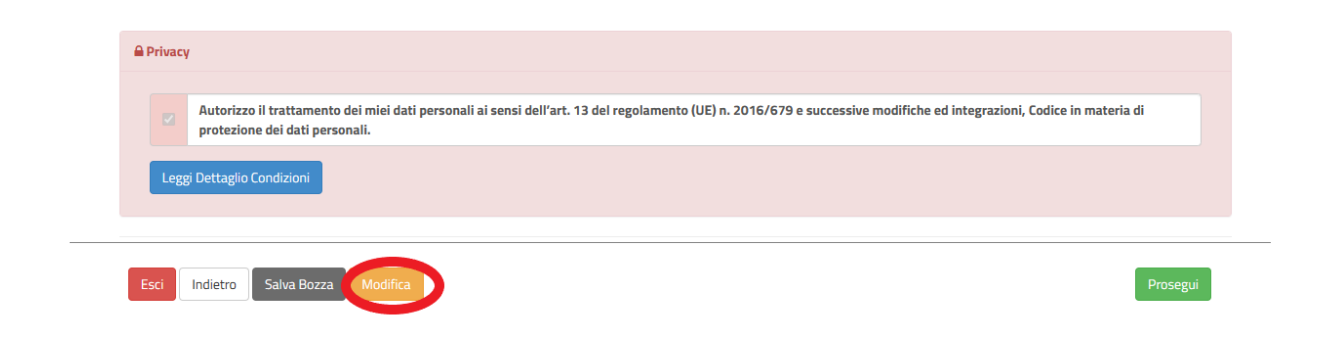

Dopodiché, si dovrà premere il tasto "Prosegui".

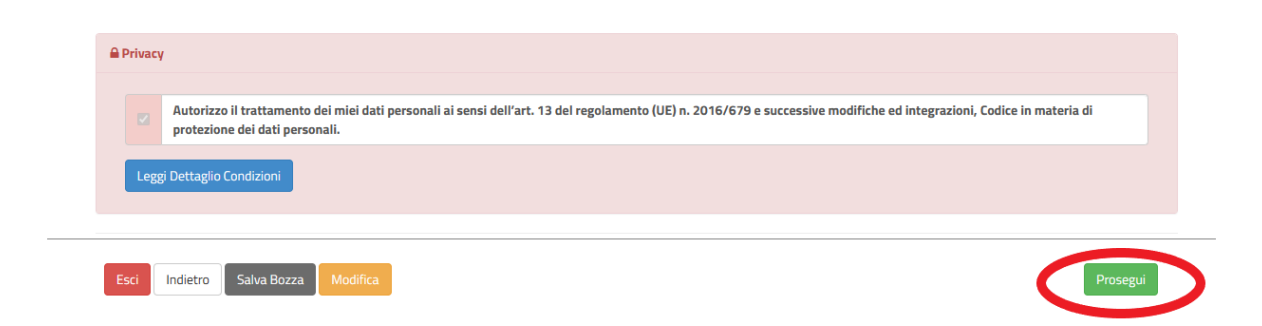

#### Cooperativa Sant'Anselmo Società Cooperativa Sociale Onlus

Sede legale Via Gelso, 8 - 46100 MANTOVA Tel 0376 285611 santanselmo@csa-coop.it Fillale Via R. Serenelli, 2- 37132 VERONA Tel 045 583334 - Fax 045 8757177 csavr@csa-coop.it

PEC: coopsantanselmo@pec.confcooperative.it Cod.Fisc./P.Iva 02129160202 WWW.CSA-COOP.IT

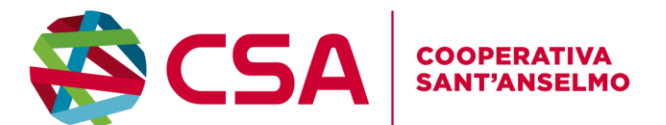

## Download documentazione

Al termine del processo, sarà possibile scaricare:

- il riepilogo della domanda d'iscrizione compilata
- ✓ il **manuale informativo** che spiega come utilizzare il portale e APP (es. per effettuare un pagamento online a partire dall'avvio del nuovo AS)
- ✓ la lettera con le proprie credenziali d'accesso

Il modulo online dovrà essere debitamente compilato e sottoscritto entro e non oltre il giorno 31/08/2025

## Verifica dello stato dell'iscrizione

Una volta inviata l'iscrizione, il gestore del servizio dovrà verificarla e confermarla. Per verificare lo stato dell'iscrizione, si dovrà accedere di nuovo alla domanda, tramite il canale di autenticazione previsto dal vostro Ente, e visionare se l'iscrizione è stata confermata o meno tramite il box in alto.

| iviodulo iscrizione – Anno Scolastico | Modulo | Iscrizione | - Anno | Scolastico |
|---------------------------------------|--------|------------|--------|------------|
|---------------------------------------|--------|------------|--------|------------|

| ✓ Stato Iscrizione                                                                                           |                                                      |  |  |
|----------------------------------------------------------------------------------------------------|------------------------------------------------------|--|--|
| Stato Iscrizione: Confe<br>Data primo salvataggio:<br>Data ultima modifica: 12<br>Data inserimento iscrizion | mata<br>1/04/2023 17:24:12<br>04/2023 09:05:53<br>e: |  |  |
| a Dati del genitore/tutoro                                                                                   |                                                      |  |  |

# TARIFFE

Per quanto riguarda l'applicazione delle tariffe, sarà la cooperativa al momento della attivazione delle iscrizioni ad applicare la tariffa corretta in base alla scuola.

Scuola Infanzia 4.00euro

Scuola Primaria e Secondaria 4.50 euro

Le tariffe si intendono comprensive di iva al 4%.

Cooperativa Sant'Anselmo Società Cooperativa Sociale Onlus

Sede legale Via Gelso, 8 - 46100 MANTOVA Tel 0376 285611 santanselmo@csa-coop.it Filiale Via R. Serenelli, 2- 37132 VERONA Tel 045 583334 - Fax 045 8757177 csavr@csa-coop.it

PEC: coopsantanselmo@pec.confcooperative.it Cod.Fisc./P.Iva 02129160202 WWW.CSA-COOP.IT

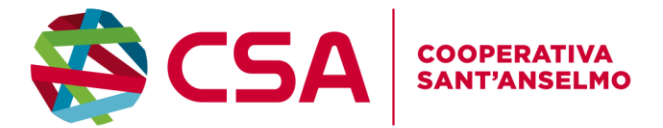

Confidando in una proficua collaborazione, Vi rivolgiamo i nostri più cordiali saluti.

#### Cooperativa Sant'Anselmo Società Cooperativa Sociale Onlus

Sede legale

Via Gelso, 8 - 46100 MANTOVA Tel 0376 285611 santanselmo@csa-coop.it

Fillale Via R. Serenelli, 2- 37132 VERONA Tel 045 583334 - Fax 045 8757177 csavr@csa-coop.it

PEC: coopsantanselmo@pec.confcooperative.it Iscritta nel Registro Cod.Fisc./P.Iva 02129160202 delle Imprese della Camera Cod.Fisc./P.Iva 02129160202 WWW.CSA-COOP.IT

di Commercio di Mantova nº MN - 226587